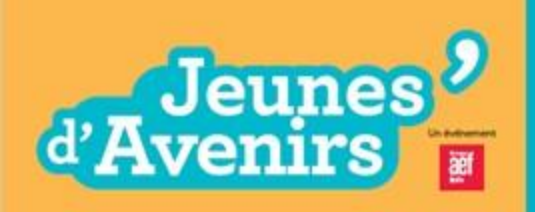

Forum 100% digital

# Forum Jeunes d'Avenirs 100% digital

**Edition : Région Sud** 

**Espace recruteur** 

## Modalités d'inscription

Lien de connexion : Je dépose mes offres et découvre les profils

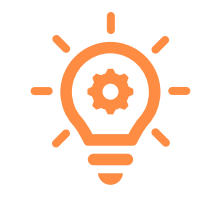

Dates des inscriptions et dépôts d'offres : dès maintenant jusqu'au 27 novembre

En votre qualité de recruteur, vous pouvez déposer vos offres d'emploi (tous types de contrats), découvrir les profils qui vous intéressent et passer des entretiens en direct.

Dates des entretiens : du 30 novembre au 4 décembre

N'hésitez pas non plus à vous inscrire sur le job board gratuit <u>Jeunes d'Avenirs Recrut'</u>. A partir du 7 décembre, les offres encore disponibles sur Jeunes d'Avenirs Région sud seront rebasculées sur le job board pour que les recrutements continuent. Ne ratez pas cette seconde possibilité.

## Etape 1 : inscription

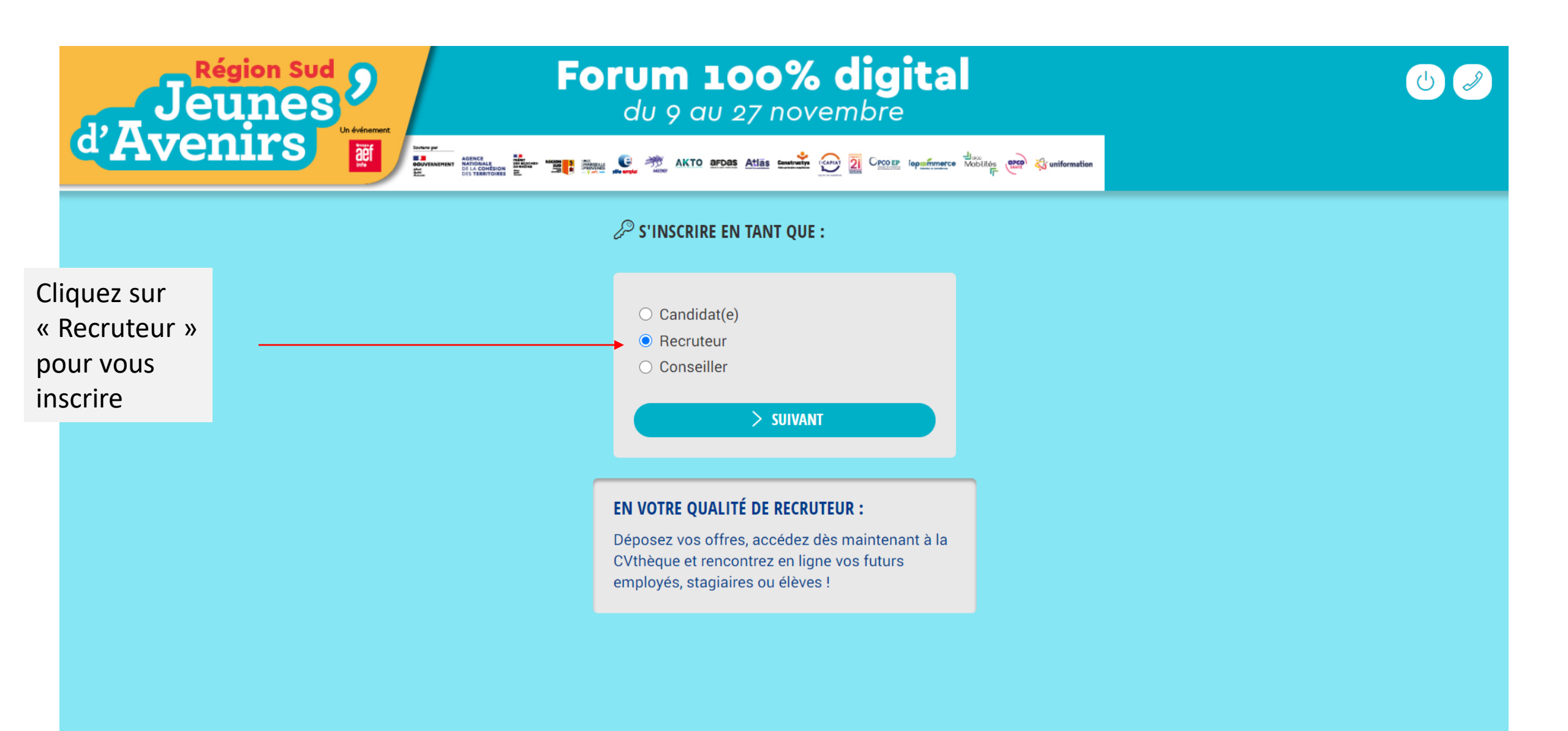

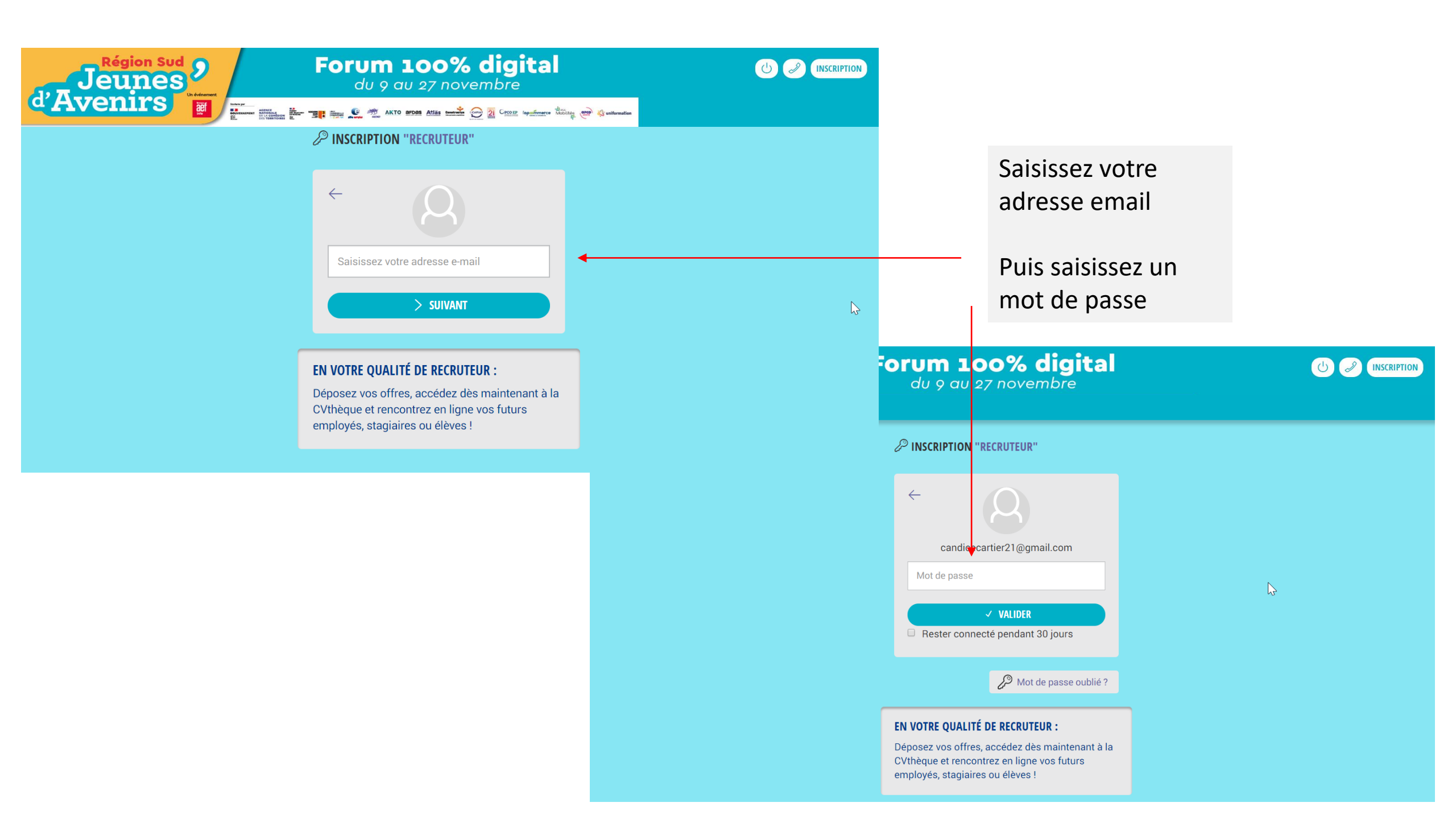

Remplissez les champs pour constituer votre profil

| ROFIL - Etape 1/2                                                         |                 |                |                                                                                                    |
|---------------------------------------------------------------------------|-----------------|----------------|----------------------------------------------------------------------------------------------------|
| Civilité *                                                                |                 |                |                                                                                                    |
| O Monsieur                                                                |                 |                |                                                                                                    |
| O Madame                                                                  |                 |                |                                                                                                    |
| Nom *                                                                     |                 |                | Forum 100% digital                                                                                                    |
| Cartier                                                                   |                 |                |                                                                                                    |
| Prénom *                                                                  |                 |                | and and a second and a second and a second a second a se |
| Candice                                                                   |                 |                | PHOTO - Etape 2/2                                                                                                    |
| Franking t                                                                |                 |                |                                                                                                    |
|                                                                           |                 |                |                                                                                                    |
| Poncaon                                                                   |                 |                | Candice CARTIER                                                                                                    |
| Numéro de téléphone portable / fixe *                                     |                 |                | CHARGÉE DES OPÉRATIONS                                                                                                    |
| +33618824302                                                              |                 |                |                                                                                                    |
| Nom de l'entreorise *                                                     |                 |                | Choisir un fichier HWPluvis ing                                                                                                    |
| Nom de l'entreprise                                                       |                 |                |                                                                                                    |
|                                                                           |                 |                | ✓ FINALISER                                                                                                    |
| Numéro de siret *                                                         |                 |                |                                                                                                    |
| 13 chiffres                                                               |                 |                |                                                                                                    |
| Code APE *                                                                |                 |                | Pourquoi la photo du participant est utile ?<br>- Ne restez pas un anonyme pour vos futurs                                                                                                    |
|                                                                           |                 |                | partenaires,                                                                                                    |
|                                                                           |                 |                | <ul> <li>Renforcez votre reseau professionnel,</li> <li>Lors de l'événement, vos interlocuteurs vous</li> </ul>                                                                                                    |
| Conditions Générales d'Utilisation *                                      |                 |                | identifient et vice-versa,                                                                                                    |
| Conditions Générales d'Utilisation 🔻                                      | Pour poursuivre | vos recherche  | es après ez facilement les agendas de chacun                                                                                                    |
| En vous inscrivant, vous acceptez que vos                                 | le job dating   | digital cliqu  | lez sur                                                                                                    |
| offres soient transférées sur le job board<br>Jeunes d'Avenirs Recrut'. * |                 |                |                                                                                                    |
| O Oui O Non 🚽                                                             | « oui » et votr | e profil ainsi | que vos                                                                                                    |
| > suivant                                                                 | offres seront t | ransférées sui | r le job                                                                                                    |
|                                                                           | board leunes d' | Avenirs Recrut | ,                                                                                                    |
| s informations requeillies sur ce formulaire sont                         |                 | Wernis Reel ut |                                                                                                    |

Téléchargez

votre photo

obligatoire)

(non-

Etape 2 : fiche de présentation

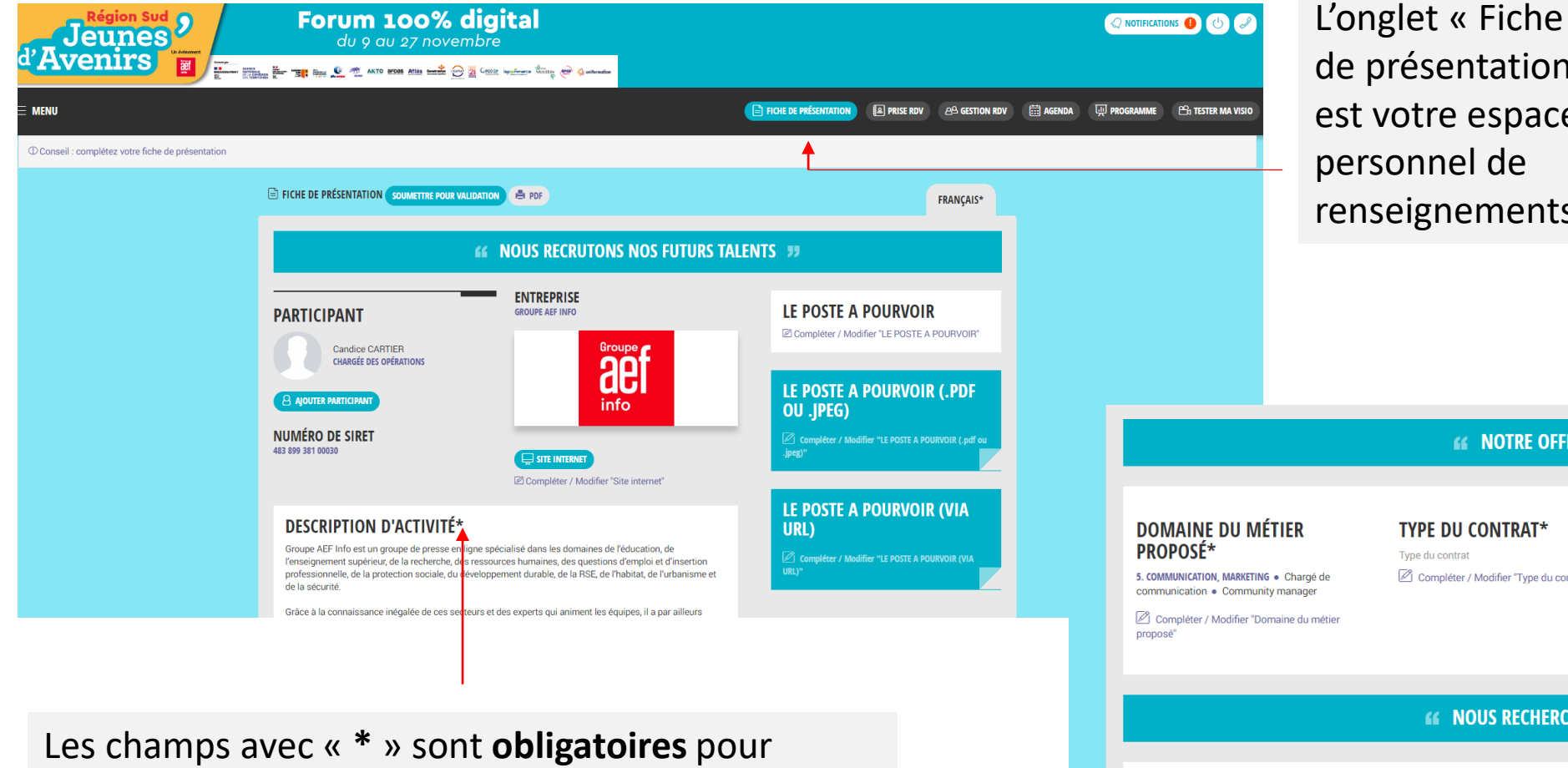

valider votre inscription et accéder aux profils des

candidats.

de présentation» est votre espace personnel de renseignements **66 NOTRE OFFRE 33 TYPE DU CONTRAT\*** Type du contrat Compléter / Modifier "Type du contrat"

LOCALISATION DU POSTE PROPOSÉ\*

RÉGION SUD • Alpes-Maritimes (06) • Bouches-du-Rhône (13)

Compléter / Modifier "Localisation du poste proposé"

TYPE DE PERMIS NÉCESSAIRE

Compléter / Modifier "Type de permis nécessaire"

#### **MOUS RECHERCHONS 3**

**NIVEAU D'ÉTUDES** 

**AUTRE NIVEAU DE** BUREAUTIOUE

\* Champs obligatoires

**NIVEAU DE LANGUES** FRANÇAIS • Langue maternelle • ANGLAIS • Notion

Compléter / Modifier "Niveau de langues"

NIVEAU BUREAUTIOUE WORD • Très bon • INDESIGN • Très bon

Compléter / Modifier "Niveau bureautique"

Compléter / Modifier "Autre niveau de bureautique"

COMPÉTENCES Curiosité • Débrouillardise

B - Véhicule léger

Compléter / Modifier "Compétences"

Bac+3, Bac+4 ou équivalent Compléter / Modifier "Niveau d'études"

AUTRE NIVEAU DE LANGUE Compléter / Modifier "Autre niveau de langue"

Etape 3 : prise de RDV

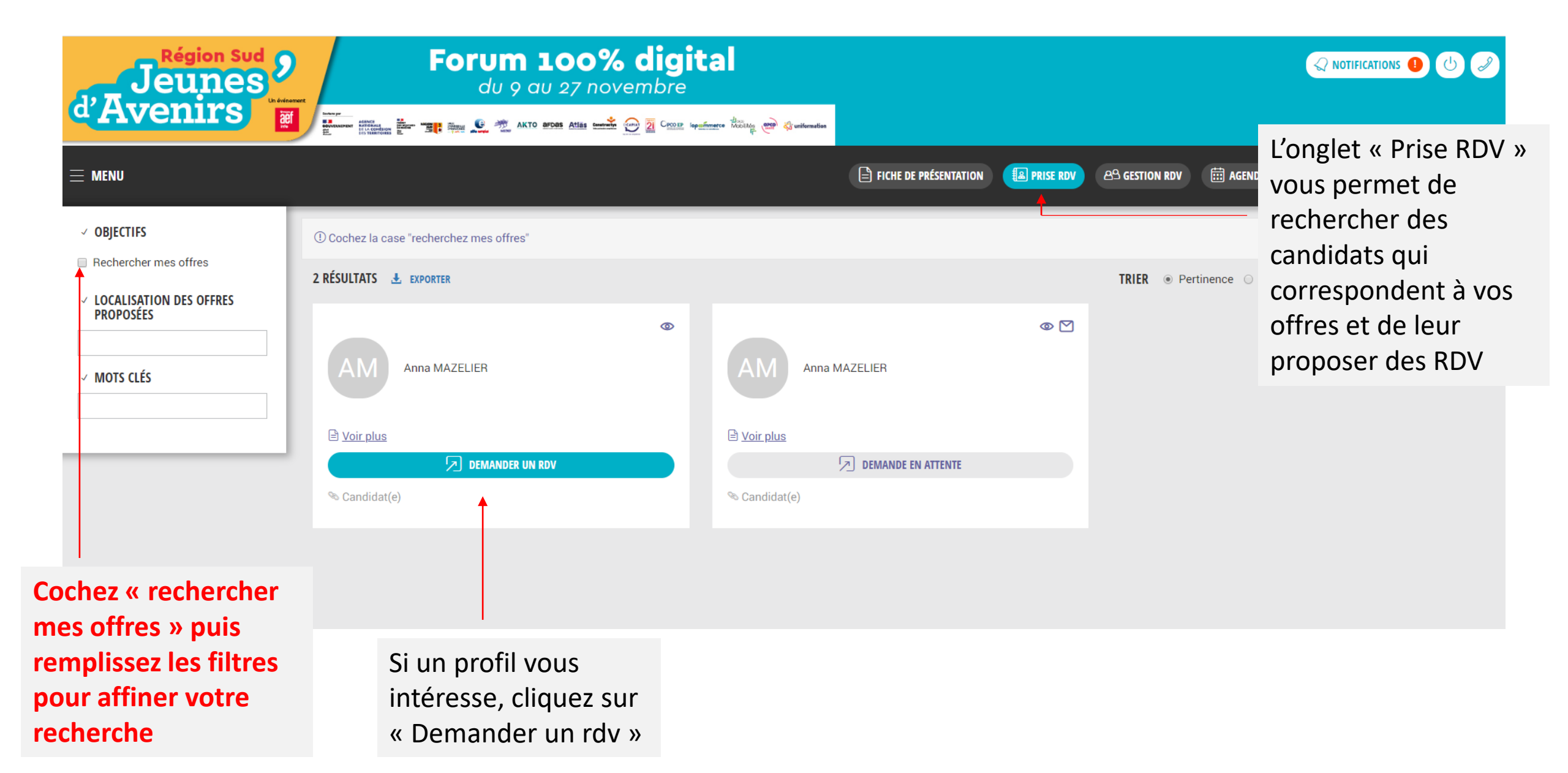

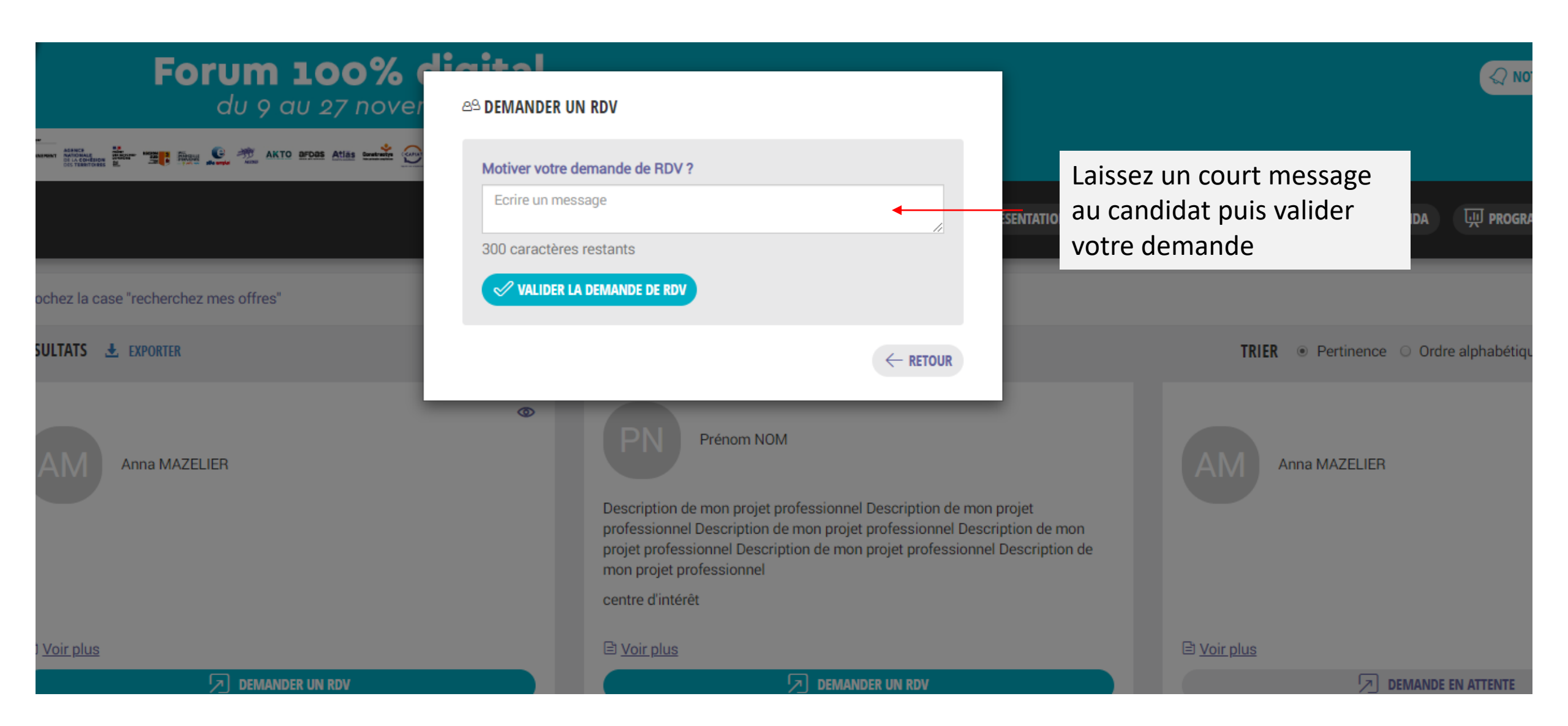

Etape 4 : gestion RDV

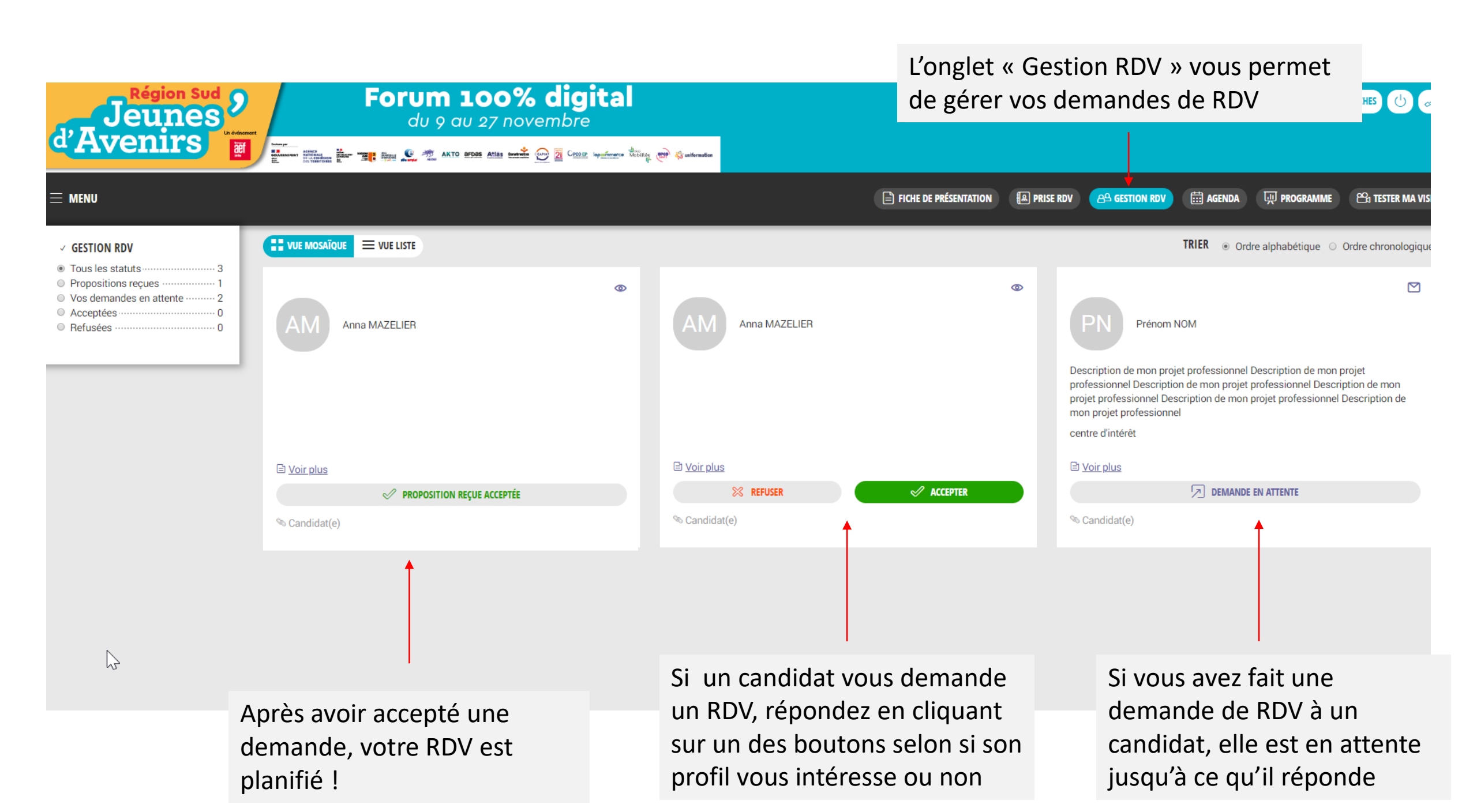

Etape 5 : agenda

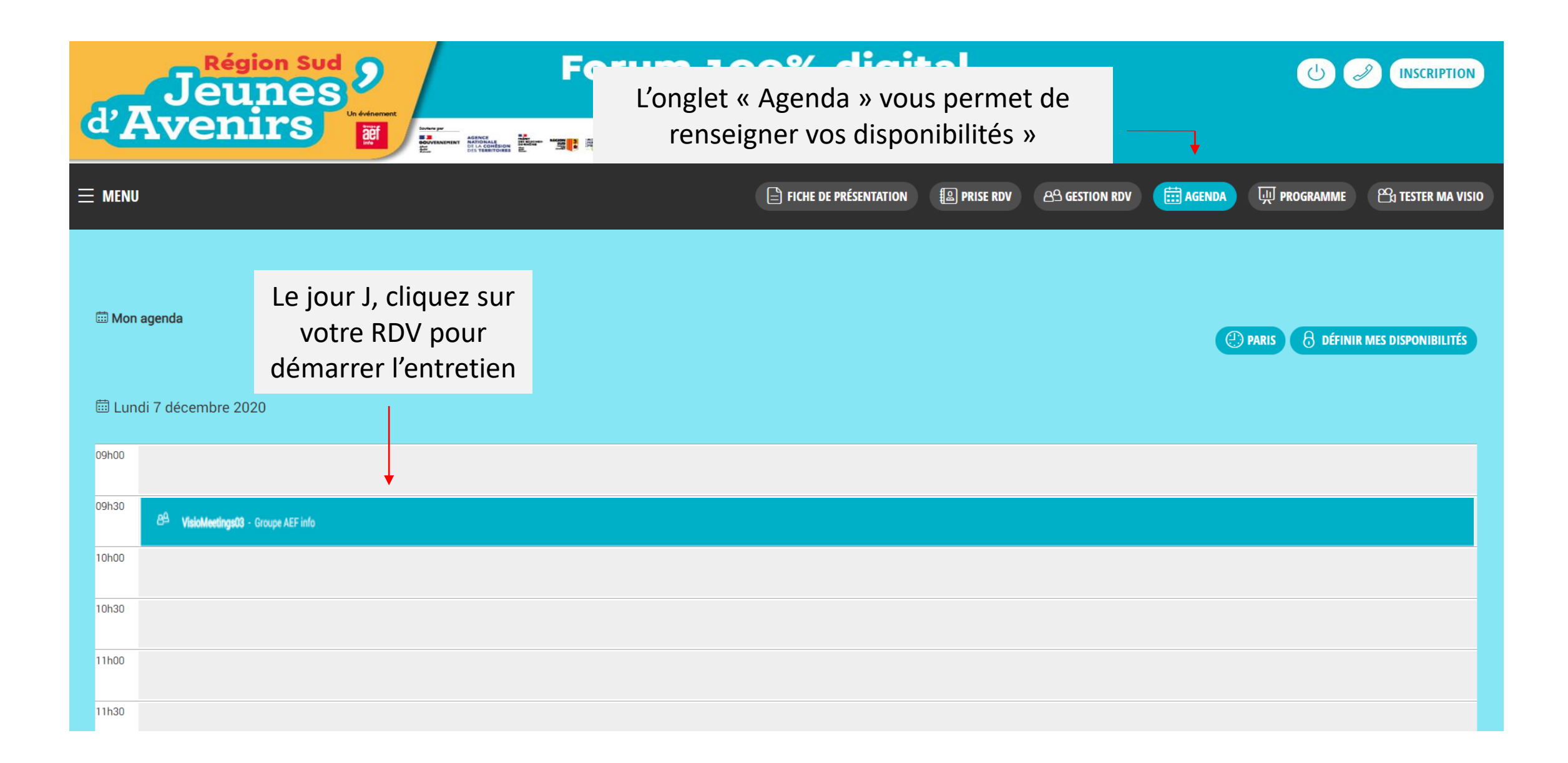

| d'Avenirs 2              | Forum 100% digital<br>du 9 au 27 novembre | <b>% digital</b><br>ovembre<br>▲ @ 2 cour inputmer: the end of the state of the state of the |                 |               | NOTIF            |                                                                                                    | FICHES 🕛 🥜         |                      |
|--------------------------|-------------------------------------------|----------------------------------------------------------------------------------------------------|-----------------|---------------|------------------|----------------------------------------------------------------------------------------------------|--------------------|----------------------|
|                          |                                           | FICHE DE PRÉSENTATION                                                                                                    | 📳 PRISE RDV 🛛 🖻 | ප gestion RDV | agenda           | ᡍ PROGRAMME                                                                                                    | 🛱 TESTER MA VISIO  |                      |
| AGENDA GLOBAL MON AGENDA |                                           |                                                                                                    | PARIS           | ि CACHER ME   | 5 DISPONIBILITÉS | 8 ENREGISTRER I                                                                                                    | MES DISPONIBILITÉS |                      |
| 🖽 Lundi 30 novembre 2020 | Appuyez s                                 | ur le                                                                                                    |                 |               |                  |                                                                                                    | Cliq<br>pou        | uez ici<br>r précise |
| 09h00<br>09h30           | cadenas po<br>bloquer l'h                 | pour<br>l'horaire où                                                                                                    |                 |               |                  |                                                                                                    | vos<br>disp        | onibilité            |
| 10h00                    | disponible                                | s pas                                                                                                    |                 |               |                  | •                                                                                                    |                    |                      |
| 11h00                    |                                           |                                                                                                    |                 |               |                  |                                                                                                    |                    |                      |
| 11h30                    |                                           |                                                                                                    |                 |               |                  |                                                                                                    |                    |                      |
| 12h00                    |                                           |                                                                                                    |                 |               |                  | <ul> <li>A</li> <li>A</li> <li>B</li> <li>A</li> <li>A</li></ul> |                    |                      |

ATTENTION, la plateforme considère que vous êtes indisponible non-stop. Il est donc nécessaire d'indiquer vos disponibilités pour avoir des RDV

Etape 6 : test visio

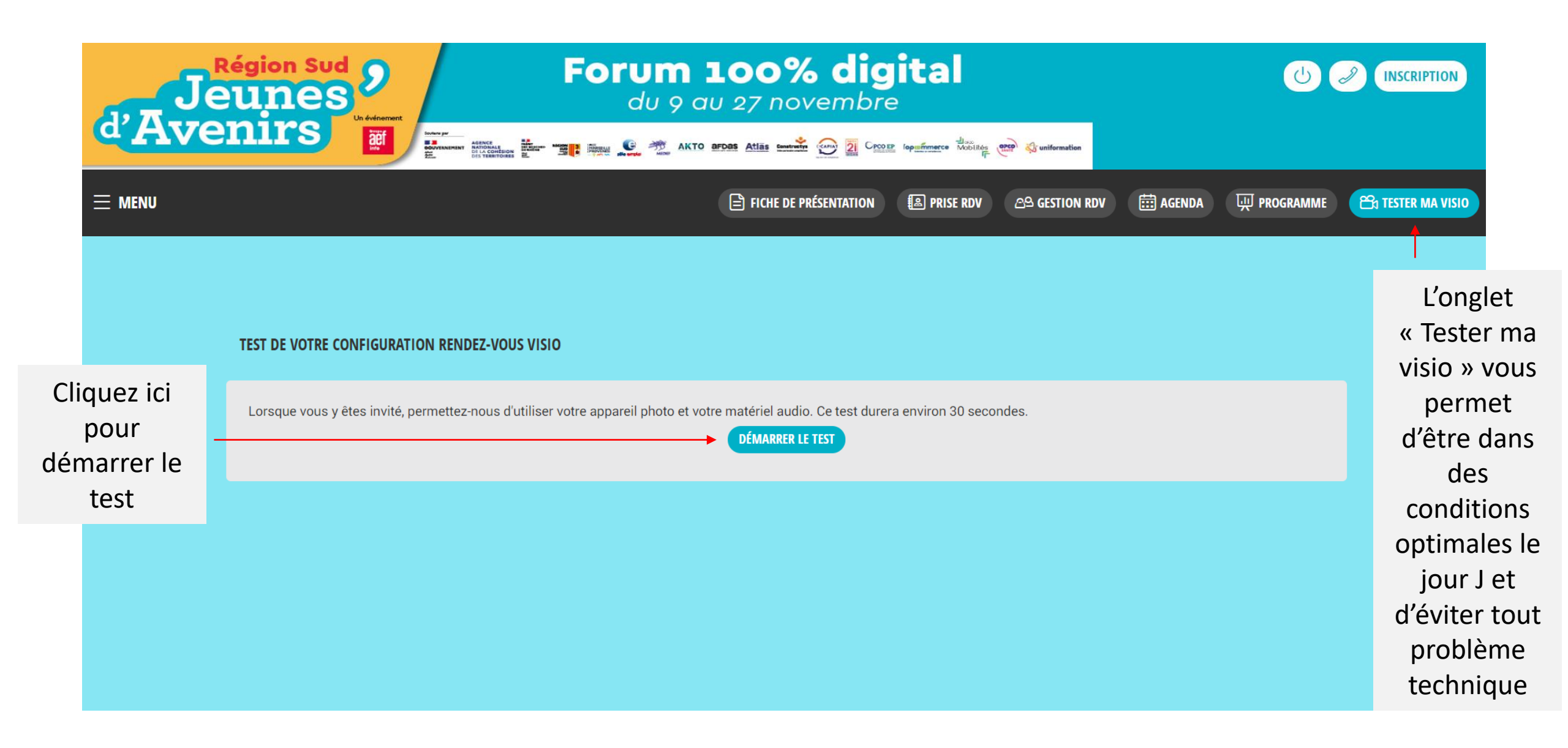

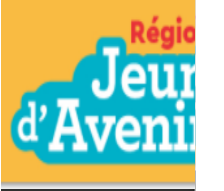

Pensez à

autoriser

l'accès à

votre micro

et caméra

| hauts-de-fra    | ance.vimeet<br><sup>.</sup> e micro | events souhaite.             | <sup>×</sup> al                      |                       |                                           |             |                |          |                 |                   |
|-----------------|-------------------------------------|------------------------------|--------------------------------------|-----------------------|-------------------------------------------|-------------|----------------|----------|-----------------|-------------------|
| 🔳 Utiliser voti | re caméra                           |                              | mere danise and stratemeter          |                       |                                           |             |                |          |                 |                   |
| ·               | Autori                              | ser Bloquer                  |                                      |                       | Fiche de présentation                     | Service RDV | පු Gestion RDV | 🛗 AGENDA | प्प्र PROGRAMME | B TESTER MA VISIO |
|                 |                                     |                              |                                      |                       |                                           |             |                |          |                 |                   |
|                 |                                     |                              |                                      |                       |                                           |             |                |          |                 |                   |
|                 | TEST DE VOTR                        | E CONFIGURATION REND         | EZ-VOUS VISIO                        |                       |                                           |             |                |          |                 |                   |
|                 | Lorsque vou                         | s y êtes invité, permettez-ı | nous d'utiliser votre appareil photo | o et votre matériel a | udio. Ce test durera environ 30 secondes. |             |                |          |                 |                   |
|                 | 6                                   | RÉSEAU                       | Test en cours                        |                       | -                                         |             |                |          |                 |                   |
|                 |                                     |                              |                                      |                       |                                           |             |                |          |                 |                   |
|                 | Ų                                   | AUDIO                        |                                      |                       |                                           |             |                |          |                 |                   |
|                 |                                     | VIDÉO                        |                                      |                       |                                           |             |                |          |                 |                   |
|                 | C                                   | PARTAGE                      |                                      |                       |                                           |             |                |          |                 |                   |
|                 |                                     | D'ECKAN                      |                                      |                       |                                           |             |                |          |                 |                   |
|                 |                                     |                              |                                      |                       |                                           |             |                |          |                 |                   |

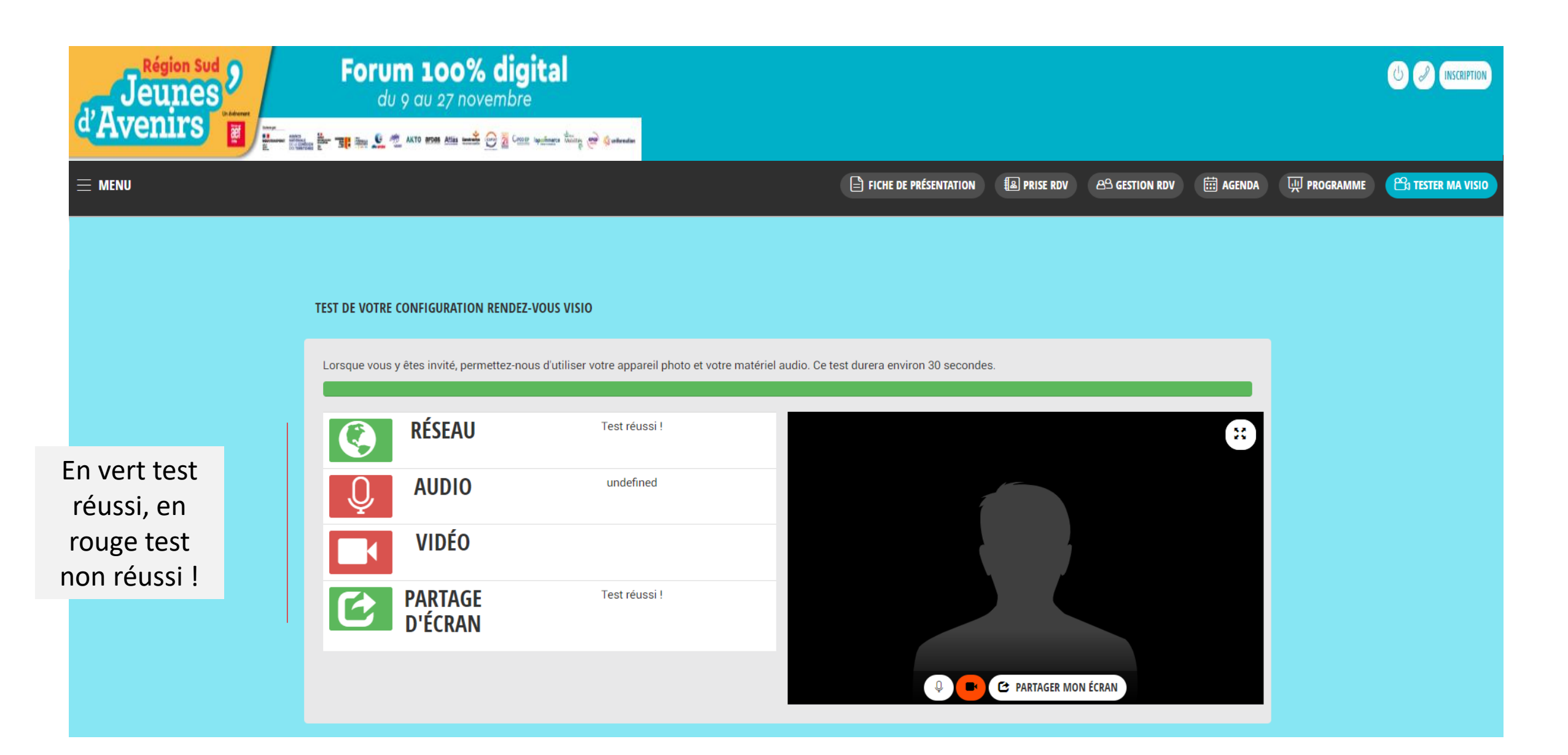

### Contacts

**Candice CARTIER** *Chargée des opérations Groupe AEF info* candice.cartier@aefinfo.fr

Agnès GIBAND Responsable des opérations Groupe AEF info agnes.giband@aefinfo.fr